# firepower 어플라이언스에서 FTD HA 쌍 업그레 이드

| 목차                              |
|---------------------------------|
| <u>소개</u>                       |
| <u>사전 요구 사항</u>                 |
| <u>요구 사항</u>                    |
| 사용되는 구성 요소                      |
| <u>구성</u>                       |
| 네트워크 다이어그램                      |
| <u>작업 1. 사전 요구 사항 확인</u>        |
| <u>작업 2. 소프트웨어 이미지 업로드</u>      |
| <u>작업 3. 첫 번째 FXOS 섀시 업그레이드</u> |
| <u>작업 4. FTD 장애 조치 상태 스왑</u>    |
| <u>작업 5. 두 번째 FXOS 섀시 업그레이드</u> |
| <u>작업 6. FMC 소프트웨어 업그레이드</u>    |
| <u>작업 7. FTD HA 쌍 업그레이드</u>     |
| <u>작업 8. FTD HA 쌍에 정책 구축</u>    |
| <u>관련 정보</u>                    |

# 소개

이 문서에서는 Firepower Firepower 어플라이언스에서 HA(High Availability) 모드의 FTD(Availability Threat Defense) 업그레이드 프로세스에 대해 설명합니다.

# 사전 요구 사항

요구 사항

Cisco에서는 다음 항목에 대한 지식을 권장합니다.

- FMC(Firepower Management Center)
- FTD
- Firepower 어플라이언스(FXOS)

# 사용되는 구성 요소

- FPR4150 2개
- FS4000 1개
- PC 1대

업그레이드 전의 소프트웨어 이미지 버전:

- FMC 6.1.0-330
- FTD 기본 6.1.0-330
- FTD 보조 6.1.0-330
- FXOS 기본 2.0.1-37
- FXOS 보조 2.0.1-37

이 문서의 정보는 특정 랩 환경의 디바이스를 토대로 작성되었습니다. 이 문서에 사용된 모든 디바 이스는 초기화된(기본) 컨피그레이션으로 시작되었습니다. 현재 네트워크가 작동 중인 경우 모든 명령의 잠재적인 영향을 미리 숙지하시기 바랍니다.

# 구성

네트워크 다이어그램

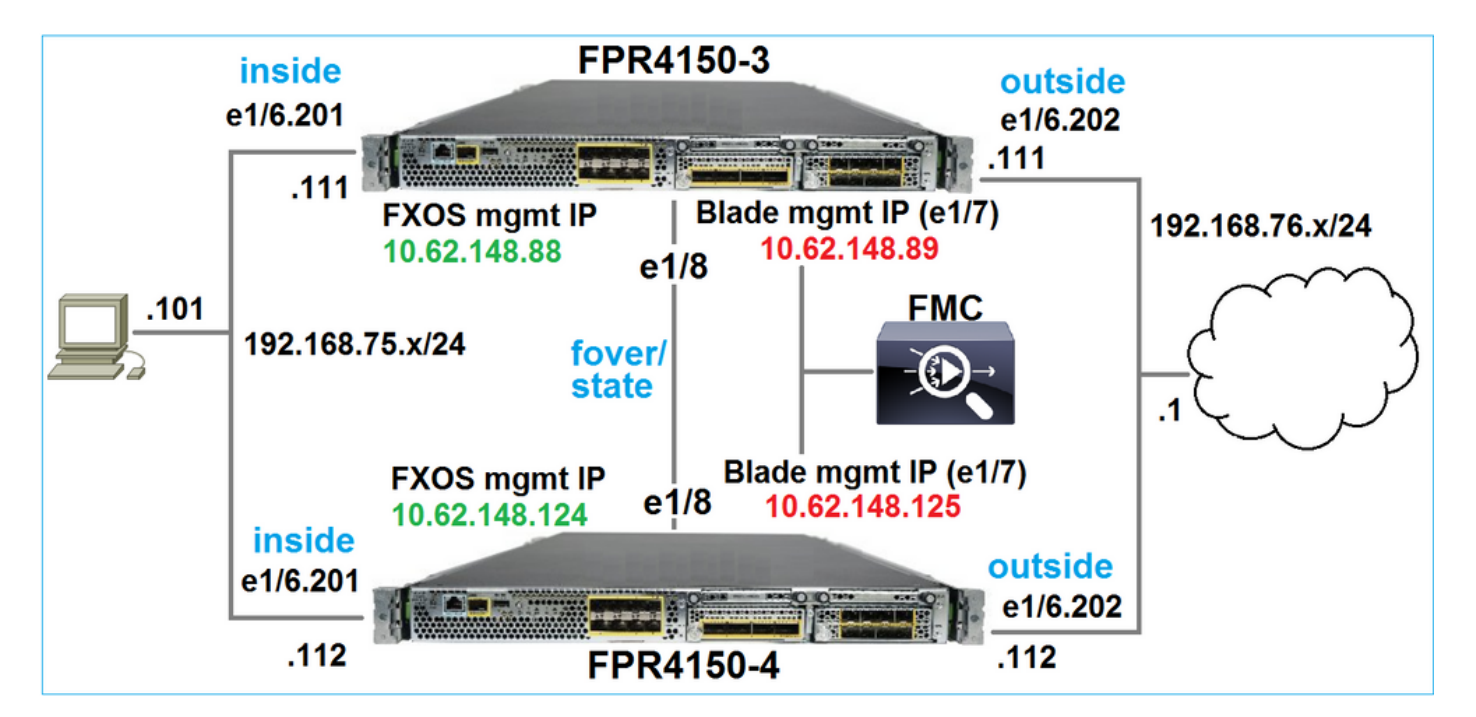

실행 계획

작업 1: 사전 요구 사항 확인

작업 2: FMC 및 SSP에 이미지 업로드

작업 3: 첫 번째 FXOS 섀시 업그레이드(2.0.1-37 -> 2.0.1-86)

작업 4: FTD 장애 조치 스왑

작업 5: 두 번째 FXOS 섀시 업그레이드(2.0.1-37 -> 2.0.1-86)

작업 6: FMC 업그레이드(6.1.0-330 -> 6.1.0.1)

작업 7: FTD HA 쌍 업그레이드(6.1.0-330 -> 6.1.0.1)

작업 8: FMC에서 FTD HA 쌍으로 정책 구축

작업 1. 사전 요구 사항 확인

다음 항목 간의 호환성을 확인하려면 FXOS 호환성 가이드를 참조하십시오.

- 대상 FTD 소프트웨어 버전 및 FXOS 소프트웨어 버전
- Firepower HW 플랫폼 및 FXOS 소프트웨어 버전

<u>Cisco Firepower 4100/9300 FXOS 호환성</u>

참고: 이 단계는 FP21xx 및 이전 플랫폼에는 적용되지 않습니다.

FXOS 업그레이드 경로를 결정하려면 대상 버전의 FXOS Release Notes를 확인합니다.

<u>Cisco Firepower 4100/9300 FXOS 릴리스 노트, 2.0(1)</u>

💊 참고: 이 단계는 FP21xx 및 이전 플랫폼에는 적용되지 않습니다.

FTD 업그레이드 경로를 결정하려면 FTD 대상 버전 릴리스 정보를 참조하십시오.

<u>Firepower 시스템 릴리스 정보, 버전 6.0.1.2</u>

작업 2. 소프트웨어 이미지 업로드

두 FCM에서 FXOS 이미지(fxos-k9.2.0.1.86.SPA)를 업로드합니다.

FMC에서 FMC 및 FTD 업그레이드 패키지를 업로드합니다.

- FMC 업그레이드: Sourcefire\_3D\_Defense\_Center\_S3\_Patch-6.1.0.1-53.sh
- FTD 업그레이드: Cisco\_FTD\_SSP\_Patch-6.1.0.1-53.sh

작업 3. 첫 번째 FXOS 섀시 업그레이드

✤ 참고: FXOS를 1.1.4.x에서 2.x로 업그레이드할 경우 먼저 FTD 논리적 어플라이언스를 종료하고 FXOS를 업그레이드한 다음 다시 활성화합니다.

🦠 참고: 이 단계는 FP21xx 및 이전 플랫폼에는 적용되지 않습니다.

업그레이드 전:

<#root>

FPR4100-4-A /system #

| show firmware monitor                                                      |
|----------------------------------------------------------------------------|
| FPRM:<br>Package-Vers: 2.0(1.37)                                           |
| Upgrade-Status: Ready                                                      |
| Fabric Interconnect A:<br>Package-Vers: 2.0(1.37)<br>Upgrade-Status: Ready |
| Chassis 1:                                                                 |
| Package-Vers: 2.0(1.37)<br>Upgrade-Status: Ready                           |

# FXOS 업그레이드를 시작합니다.

| Overview       | Interfaces | Logical Devices | Security Engine | Platform S | ettings   |               |            | System  | Tools | Help   | admin  |
|----------------|------------|-----------------|-----------------|------------|-----------|---------------|------------|---------|-------|--------|--------|
|                |            |                 |                 |            |           | Configuration | Licensing  | Updates | Use   | r Mana | gement |
| Available      | Updates    |                 |                 |            |           | C Refree      | sh Upload  | Image   |       |        | ×      |
| Image Name     |            | Туре            | •               | Version    | Status    |               | Build Date |         |       |        |        |
| fxos-k9.2.0.1. | 37.SPA     | platf           | orm-bundle      | 2.0(1.37)  | Installed |               | 06/11/2016 |         |       | ii -   |        |
| fxos-k9.2.0.1. | 86.SPA     | platf           | orm-bundle      | 2.0(1.86)  | Not-Insta | lled          | 10/15/2016 |         | E     | 1      |        |

# FXOS 업그레이드에는 섀시를 재부팅해야 합니다.

# Update Bundle ImageImage: State State

# FXOS CLI에서 FXOS 업그레이드를 모니터링할 수 있습니다. 세 가지 구성 요소(FPRM, Fabric Interconnect, 섀시)를 모두 업그레이드해야 합니다.

<#root>

FPR4100-4-A#

scope system

FPR4100-4-A /system #

show firmware monitor

### FPRM:

Package-Vers: 2.0(1.37) Upgrade-Status:

Upgrading

```
Fabric Interconnect A:
Package-Vers: 2.0(1.37)
Upgrade-Status: Ready
```

### Chassis 1: Server 1: Package-Vers: 2.0(1.37) Upgrade-Status: Ready

✤ 참고: FXOS 업그레이드 프로세스를 시작한 후 몇 분 후에 FXOS CLI 및 GUI의 연결이 모두 끊어집니다. 몇 분 후에 다시 로그인할 수 있어야 합니다.

약 5분 후 FPRM 구성 요소 업그레이드가 완료됩니다.

<#root>

FPR4100-4-A /system #

show firmware monitor

FPRM:

Package-Vers:

2.0(1.86)

Upgrade-Status:

### Ready

```
Fabric Interconnect A:
Package-Vers: 2.0(1.37)
Upgrade-Status:
```

Upgrading

Chassis 1:

```
Server 1:
Package-Vers: 2.0(1.37)
Upgrade-Status:
```

Upgrading

약 10분 후 FXOS 업그레이드 프로세스의 일환으로 Firepower 디바이스가 다시 시작됩니다.

<#root>

Please stand by while rebooting the system...

Restarting system.

재시작 후 업그레이드 프로세스가 다시 시작됩니다.

### <#root>

FPR4100-4-A /system #

show firmware monitor

FPRM:

Package-Vers:

2.0(1.86)

Upgrade-Status:

### Ready

```
Fabric Interconnect A:
Package-Vers: 2.0(1.37)
Upgrade-Status:
```

### Upgrading

```
Chassis 1:
Server 1:
Package-Vers: 2.0(1.37)
Upgrade-Status:
```

### Upgrading

약 30분 후에 FXOS 업그레이드가 완료됩니다.

### <#root>

FPR4100-4-A /system #

### show firmware monitor

### FPRM:

Package-Vers:

### 2.0(1.86)

Upgrade-Status:

### Ready

Fabric Interconnect A: Package-Vers:

2.0(1.86)

Upgrade-Status:

### Ready

```
Chassis 1:
Server 1:
Package-Vers:
2.0(1.86)
,2.0(1.37)
```

Upgrade-Status:

```
Ready
```

# 작업 4. FTD 장애 조치 상태 스왑

참고: 이 단계는 FP21xx 및 이전 플랫폼에는 적용되지 않습니다.

# 장애 조치 상태를 스왑하기 전에 섀시의 FTD 모듈이 완전히 UP되었는지 확인합니다.

<#root>

FPR4100-4-A#

connect module 1 console

Firepower-module1>

connect ftd

Connecting to ftd console... enter exit to return to bootCLI

>

show high-availability config

Failover On Failover unit Secondary Failover LAN Interface: FOVER Ethernet1/8 (up) Reconnect timeout 0:00:00 Unit Poll frequency 1 seconds, holdtime 15 seconds Interface Poll frequency 5 seconds, holdtime 25 seconds Interface Policy 1 Monitored Interfaces 3 of 1041 maximum MAC Address Move Notification Interval not set failover replication http Version: Ours 9.6(2), Mate 9.6(2) Serial Number: Ours FLM2006EQFW, Mate FLM2006EN9U Last Failover at: 15:08:47 UTC Dec 17 2016 This host: Secondary - Standby Ready Active time: 0 (sec) slot 0: UCSB-B200-M3-U hw/sw rev (0.0/9.6(2)) status (Up Sys) Interface inside (192.168.75.112): Normal (Monitored) Interface outside (192.168.76.112): Normal (Monitored) Interface diagnostic (0.0.0.0): Normal (Waiting) slot 1: snort rev (1.0) status ( up ) slot 2: diskstatus rev (1.0) status ( up ) Other host: Primary - Active Active time: 5163 (sec) Interface inside (192.168.75.111): Normal (Monitored) Interface outside (192.168.76.111): Normal (Monitored) Interface diagnostic (0.0.0.0): Normal (Waiting) slot 1: snort rev (1.0) status ( up

)

|         | slot 2:                             | diskstatus                               | rev (1.0)        |     |      |
|---------|-------------------------------------|------------------------------------------|------------------|-----|------|
| status  |                                     |                                          |                  |     |      |
| (       |                                     |                                          |                  |     |      |
| up      |                                     |                                          |                  |     |      |
| )       |                                     |                                          |                  |     |      |
| Statefu | l Failover Logic<br>Link : FOVER Et | al Update S <sup>.</sup><br>hernet1/8 (1 | tatistics<br>up) |     |      |
|         | Stateful Obj                        | xmit                                     | xerr             | rcv | rerr |
|         | General                             | 65                                       | 0                | 68  | 4    |
|         | sys cmd                             | 65                                       | 0                | 65  | 0    |
| •       | ••                                  |                                          |                  |     |      |

FTD 장애 조치 상태를 바꿉니다. 활성 FTD CLI에서 다음을 수행합니다.

<#root>

>

no failover active

Switching to Standby

>

# 작업 5. 두 번째 FXOS 섀시 업그레이드

작업 2와 마찬가지로 새 대기 FTD가 설치된 FXOS 어플라이언스를 업그레이드합니다. 완료하는 데 약 30분 이상 걸릴 수 있습니다.

참고: 이 단계는 FP21xx 및 이전 플랫폼에는 적용되지 않습니다.

작업 6. FMC 소프트웨어 업그레이드

이 시나리오에서 FMC를 6.1.0-330에서 6.1.0.1로 업그레이드합니다.

# 작업 7. FTD HA 쌍 업그레이드

업그레이드 전:

<#root>

```
show high-availability config
Failover On
Failover unit Primary
Failover LAN Interface: FOVER Ethernet1/8 (up)
Reconnect timeout 0:00:00
Unit Poll frequency 1 seconds, holdtime 15 seconds
Interface Poll frequency 5 seconds, holdtime 25 seconds
Interface Policy 1
Monitored Interfaces 3 of 1041 maximum
MAC Address Move Notification Interval not set
failover replication http
Version: Ours 9.6(2), Mate 9.6(2)
Serial Number: Ours FLM2006EN9U, Mate FLM2006EQFW
Last Failover at: 15:51:08 UTC Dec 17 2016
       This host: Primary - Standby Ready
                Active time: 0 (sec)
                slot 0: UCSB-B200-M3-U hw/sw rev (0.0/9.6(2)) status (Up Sys)
                  Interface inside (192.168.75.112): Normal (Monitored)
                  Interface outside (192.168.76.112): Normal (Monitored)
                  Interface diagnostic (0.0.0.0): Normal (Waiting)
                slot 1: snort rev (1.0) status (up)
                slot 2: diskstatus rev (1.0) status (up)
       Other host: Secondary - Active
                Active time: 1724 (sec)
                  Interface inside (192.168.75.111): Normal (Monitored)
                  Interface outside (192.168.76.111): Normal (Monitored)
                  Interface diagnostic (0.0.0.0): Normal (Waiting)
                slot 1: snort rev (1.0) status (up)
                slot 2: diskstatus rev (1.0) status (up)
Stateful Failover Logical Update Statistics
       Link : FOVER Ethernet1/8 (up)
        Stateful Obj xmit
                                   xerr
                                              rcv
                                                         rerr
       General
                        6
                                   0
                                              9
                                                         0
       sys cmd
                        6
                                   0
                                              6
                                                         0
```

. . .

FMC System(FMC 시스템) > Updates(업데이트) 메뉴에서 FTD HA 업그레이드 프로세스를 시작합니다.

| Overview      | Analysis        | Policies      | Devices       | Objects    | AMP        |                 | Deploy          | Syst            | tem Help 🔻          | admin 🔻   |
|---------------|-----------------|---------------|---------------|------------|------------|-----------------|-----------------|-----------------|---------------------|-----------|
|               | Configurat      | tion Use      | ers Dom       | nains Ir   | ntegration | Updates         | Licenses 🔻      | Health <b>v</b> | Monitoring 🔻        | Tools 🔻   |
| Product       | Updates         | Rule Up       | dates         | Geolocatio | on Update: | s               |                 |                 |                     |           |
|               |                 |               |               |            |            |                 |                 |                 | 🗿 Uplo              | ad Update |
| Currently run | ning software   | version: 6.1  | .0            |            |            |                 |                 |                 |                     |           |
| Updates       |                 |               |               |            |            |                 |                 |                 |                     |           |
| Туре          |                 |               |               |            | Version    | Date            |                 | Release N       | lotes <u>Reboot</u> |           |
| Sourcefire \  | /ulnerability A | nd Fingerprir | nt Database U | pdates     | 275        | Wed Nov 16 16   | :50:43 UTC 2016 |                 | No                  | 🌾 🗒       |
| Cisco FTD P   | atch            |               |               |            | 6.1.0.1-53 | Fri Dec 2 17:36 | :27 UTC 2016    |                 | Yes                 | 🍇 🗑       |
| Cisco FTD S   | SP Patch        |               |               |            | 6.1.0.1-53 | Fri Dec 2 17:37 | 2:52 UTC 2016   |                 | Yes                 | 🐞 🗑       |
|               |                 |               |               |            |            |                 |                 |                 |                     |           |
| 🖉 💌 Ung       | rounod (1)      | total)        |               |            |            |                 |                 |                 |                     |           |

| <ul> <li>FTD4150-HA</li> <li>Cisco Firepower 4150 Threat Defense Cluster</li> </ul> |                                                                           |   |
|-------------------------------------------------------------------------------------|---------------------------------------------------------------------------|---|
| FTD4150-4 (active)<br>10.62.148.125 - Cisco Firepower 4150 Threat Defense v6.1.0    | Health Policy<br>Initial Health Policy 2016-11-21 💥 🥝<br>12:21:09         | ) |
| FTD4150-3<br>10.62.148.89 - Cisco Firepower 4150 Threat Defense v6.1.0              | Health Policy <u>Initial Health Policy 2016-11-21</u> X © <u>12:21:09</u> | ) |
|                                                                                     | Launch Readiness Check Install Cancel                                     |   |

# 먼저 Primary/Standby FTD가 업그레이드됩니다.

|                                                                       | Deploy 📀 System                 | Help 🔻 admin 🔻 |
|-----------------------------------------------------------------------|---------------------------------|----------------|
| Deployments Health Tasks                                              |                                 | <b>0</b> ?     |
| 1 total 0 waiting 1 running                                           | 0 retrying 0 success 0 failures |                |
| Remote Install<br>Apply to FTD4150-HA.<br>10.62.148.89 : Initializing |                                 | 1m 21s         |

대기 FTD 모듈이 새 이미지로 재부팅됩니다.

| <b>1</b> total 0 waiting <b>1</b> running 0 retrying 0 success 0 failures                                             |        |
|----------------------------------------------------------------------------------------------------|--------|
| Remote Install<br>Apply to FTD4150-HA.<br>10.62.148.89 : Last Message : System will now reboot. (no<br>communication) | 7m 50s |

# FXOS BootCLI 모드에서 FTD 상태를 확인할 수 있습니다.

| :00:00:33

Secondary/Active FTD CLI는 FTD 모듈 간의 소프트웨어 버전 불일치로 인해 경고 메시지를 표시합니다.

<#root>

FMC는 FTD 디바이스가 성공적으로 업그레이드되었음을 보여줍니다.

(1 total) 1 waiting 0 running 0 retrying 0 success 0 failures Remote Install 16m 1s Apply to FTD4150-HA. 10.62.148.89 : Device successfully upgraded

두 번째 FTD 모듈의 업그레이드가 시작됩니다.

| 1          | total)                                                                                    | 0 waiting | 1 running | ${\bf 0}$ retrying | 0 success | 0 failures |         |
|------------|-------------------------------------------------------------------------------------------|-----------|-----------|--------------------|-----------|------------|---------|
| $\bigcirc$ | Remote In                                                                                 | stall     |           |                    |           |            | 17m 22s |
|            | Apply to FTD4150-HA.<br>10.62.148.125 : [ 1%] Running script 000_start/101_run_pruning.pl |           |           |                    |           |            |         |

# 프로세스가 끝나면 FTD가 새 이미지로 부팅됩니다.

|                                                                           | Deploy                 | System            | Help 🔻 | admin       |  |
|---------------------------------------------------------------------------|------------------------|-------------------|--------|-------------|--|
| Deployments Health Tasks                                                  |                        |                   |        | <b>\$</b> ? |  |
| 2 total 0 waiting 1 running                                               | g 0 retrying 1 success | <b>0</b> failures |        |             |  |
| Remote Install                                                            |                        |                   | 24     | 4m 55s      |  |
| Apply to FTD4150-HA.                                                      |                        |                   |        |             |  |
| 10.62.148.125 : Last Message : System will now reboot. (no communication) |                        |                   |        |             |  |

백그라운드에서 FMC는 내부 사용자 enable\_1을 사용하고 FTD 장애 조치 상태를 스왑하며 FTD에 서 장애 조치 컨피그레이션을 일시적으로 제거합니다.

### <#root>

firepower#

show logging

Dec 17 2016 16:40:14: %ASA-5-111008: User 'enable\_1' executed the '

no failover active

' command. Dec 17 2016 16:40:14: %ASA-5-111010: User 'enable\_1', running 'N/A' from IP 0.0.0.0, executed 'no failo Dec 17 2016 16:41:19: %ASA-5-111008: User 'enable\_1' executed the '

clear configure failover

' command. Dec 17 2016 16:41:19: %ASA-5-111010: User 'enable\_1', running 'N/A' from IP 0.0.0.0, executed 'clear co Dec 17 2016 16:41:19: %ASA-5-111008: User 'enable\_1' executed the 'copy /noconfirm running-config disk0 Dec 17 2016 16:41:19: %ASA-5-111010: User 'enable\_1', running 'N/A' from IP 0.0.0.0, executed 'copy /no disk0:/modified-config.cfg'

firepower#

Switching to Standby

firepower#

이 경우 전체 FTD 업그레이드(두 유닛 모두)에 약 30분이 소요되었습니다.

확인

다음 예에서는 기본 FTD 디바이스에서 FTD CLI 확인을 보여 줍니다.

### <#root>

>

show high-availability config Failover On Failover unit Primary Failover LAN Interface: FOVER Ethernet1/8 (up) Reconnect timeout 0:00:00 Unit Poll frequency 1 seconds, holdtime 15 seconds Interface Poll frequency 5 seconds, holdtime 25 seconds Interface Policy 1 Monitored Interfaces 3 of 1041 maximum MAC Address Move Notification Interval not set failover replication http Version: Ours 9.6(2)4, Mate 9.6(2)4 Serial Number: Ours FLM2006EN9U, Mate FLM2006EQFW Last Failover at: 16:40:14 UTC Dec 17 2016 This host: Primary - Active Active time: 1159 (sec) slot 0: UCSB-B200-M3-U hw/sw rev (0.0/9.6(2)4) status (Up Sys) Interface inside (192.168.75.111): Normal (Monitored) Interface outside (192.168.76.111): Normal (Monitored) Interface diagnostic (0.0.0.0): Normal (Waiting) slot 1: snort rev (1.0) status (up) slot 2: diskstatus rev (1.0) status (up) Other host: Secondary - Standby Ready Active time: 0 (sec) slot 0: UCSB-B200-M3-U hw/sw rev (0.0/9.6(2)4) status (Up Sys) Interface inside (192.168.75.112): Normal (Monitored) Interface outside (192.168.76.112): Normal (Monitored) Interface diagnostic (0.0.0.0): Normal (Waiting) slot 1: snort rev (1.0) status (up)

|         | slot 2                            | : diskstatu              | ıs rev (1.0)       | status (up | )    |
|---------|-----------------------------------|--------------------------|--------------------|------------|------|
| Statefu | l Failover Logi<br>Link : FOVER E | cal Update<br>thernet1/8 | Statistics<br>(up) |            |      |
|         | Stateful Obj                      | xmit                     | xerr               | rcv        | rerr |
|         | General                           | 68                       | 0                  | 67         | 0    |
|         |                                   |                          |                    |            |      |
| >       |                                   |                          |                    |            |      |

다음 예에서는 보조/대기 FTD 디바이스에서 FTD CLI 확인을 보여 줍니다.

>

show high-availability config Failover On Failover unit Secondary Failover LAN Interface: FOVER Ethernet1/8 (up) Reconnect timeout 0:00:00 Unit Poll frequency 1 seconds, holdtime 15 seconds Interface Poll frequency 5 seconds, holdtime 25 seconds Interface Policy 1 Monitored Interfaces 3 of 1041 maximum MAC Address Move Notification Interval not set failover replication http Version: Ours 9.6(2)4, Mate 9.6(2)4 Serial Number: Ours FLM2006EQFW, Mate FLM2006EN9U Last Failover at: 16:52:43 UTC Dec 17 2016 This host: Secondary - Standby Ready Active time: 0 (sec) slot 0: UCSB-B200-M3-U hw/sw rev (0.0/9.6(2)4) status (Up Sys) Interface inside (192.168.75.112): Normal (Monitored) Interface outside (192.168.76.112): Normal (Monitored) Interface diagnostic (0.0.0.0): Normal (Waiting) slot 1: snort rev (1.0) status (up) slot 2: diskstatus rev (1.0) status (up) Other host: Primary - Active Active time: 1169 (sec) Interface inside (192.168.75.111): Normal (Monitored) Interface outside (192.168.76.111): Normal (Monitored) Interface diagnostic (0.0.0.0): Normal (Waiting) slot 1: snort rev (1.0) status (up) slot 2: diskstatus rev (1.0) status (up) Stateful Failover Logical Update Statistics Link : FOVER Ethernet1/8 (up) Stateful Obj xmit rerr xerr rcv General 38 0 41 0 . . . >

작업 8. FTD HA 쌍에 정책 구축

업그레이드가 완료되면 HA 쌍에 정책을 구축해야 합니다. 이는 FMC UI에 표시됩니다.

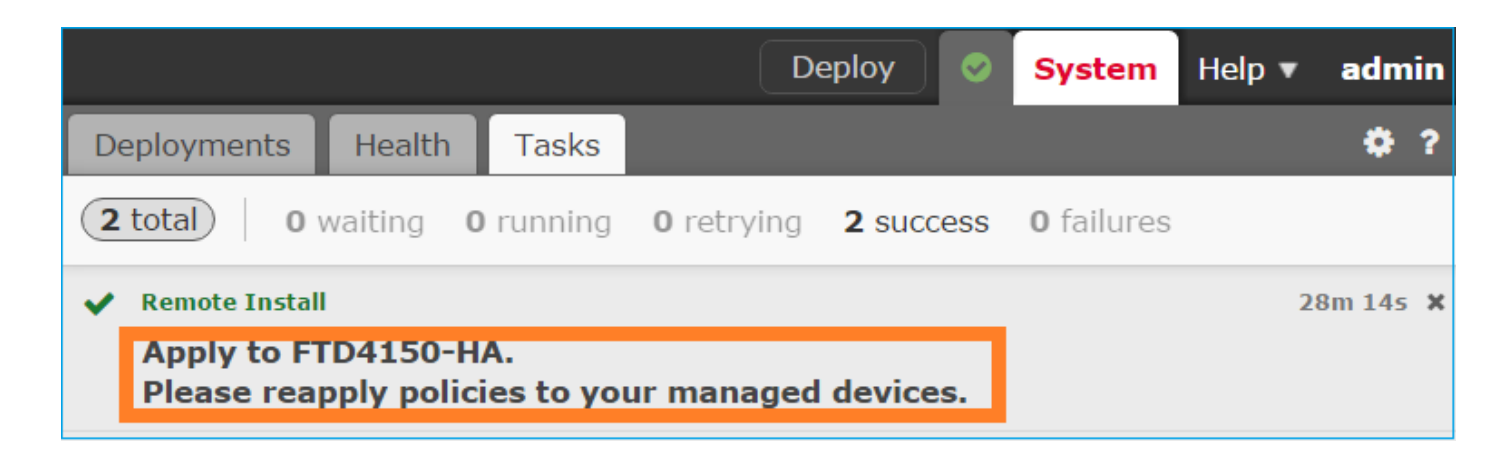

정책을 구축합니다.

| De | Deploy Policies Version: 2016-12-17 06:08 PM |                                                                                                    |  |  |  |  |
|----|----------------------------------------------|----------------------------------------------------------------------------------------------------|--|--|--|--|
| V  |                                              | Device                                                                                                    |  |  |  |  |
| V  | 8                                            | FTD4150-HA                                                                                                    |  |  |  |  |
|    |                                              | <ul> <li>NGFW Settings: FTD4150</li> <li>Access Control Policy: FTD4150</li> <li>Intrusion Policy: Balanced Security and Connectivity</li> <li>-Intrusion Policy: Default DNS Policy</li> <li>-Prefilter Policy: Default Prefilter Policy</li> </ul> |  |  |  |  |
|    |                                              | Device Configuration(Details)                                                                                                    |  |  |  |  |

확인

FMC UI에서 볼 수 있는 업그레이드된 FTD HA 쌍:

| Overview                                                                                                 | Analysis | Policies | Devices | Objects   | AMP        |       |  |  |  |
|----------------------------------------------------------------------------------------------------|----------|----------|---------|-----------|------------|-------|--|--|--|
| Device Management                                                                                        |          | NAT      | VPN Qo  | S Platfor | m Settings |       |  |  |  |
|                                                                                                    |          |          |         |           |            |       |  |  |  |
| Name                                                                                                    |          |          |         |           |            | Group |  |  |  |
| ▲ 🥼 Ungrouped (1)                                                                                        |          |          |         |           |            |       |  |  |  |
| General Cisco Firepower 4150 Threat Defense High Availability                                            |          |          |         |           |            |       |  |  |  |
| FTD4150-3(Primary, Active)<br>10.62.148.89 - Cisco Firepower 4150 Threat Defense - v6.1.0.1 - routed     |          |          |         |           |            |       |  |  |  |
| FTD4150-4(Secondary, Standby)<br>10.62.148.125 - Cisco Firepower 4150 Threat Defense - v6.1.0.1 - routed |          |          |         |           |            |       |  |  |  |

# FCM UI에서 볼 수 있는 업그레이드된 FTD HA 쌍:

| Ov | erview Interfac | es Logical Devices    | Security Engine Platform Settin        | ıgs                                                                                                    |                 | System   | Tools I | Help admin |
|----|-----------------|-----------------------|----------------------------------------|----------------------------------------------------------------------------------------------------|-----------------|----------|---------|------------|
|    |                 |                       |                                        |                                                                                                    |                 | C Refr   | resh    | Add Device |
|    | FTD4150-3       | Standalone            | Status: ok                             |                                                                                                    |                 |          | 1       | <b>V</b>   |
|    | Application     | Version               | Management IP                          | Gateway                                                                                                    | Management Port | Status   |         |            |
| -  | FTD             | 6.1.0.1.53            | 10.62.148.89                           | 10.62.148.1                                                                                                   | Ethernet1/7     | 💮 online | Enabled |            |
|    | Ports:          |                       | Attributes:                            |                                                                                                    |                 |          |         |            |
|    | Data Interface  | s: Ethernet1/6 Ethern | et1/8 Firepower 1<br>Managemer<br>UUID | rrational Status : not-applicable<br>Management IP : 10.62.148.89<br>nt URL : https://fs4k<br>: 13fbcb60-c378 |                 |          |         |            |

# 관련 정보

- <u>Cisco Firepower NGFW</u>
- <u>기술 지원 및 문서 Cisco Systems</u>

이 번역에 관하여

Cisco는 전 세계 사용자에게 다양한 언어로 지원 콘텐츠를 제공하기 위해 기계 번역 기술과 수작업 번역을 병행하여 이 문서를 번역했습니다. 아무리 품질이 높은 기계 번역이라도 전문 번역가의 번 역 결과물만큼 정확하지는 않습니다. Cisco Systems, Inc.는 이 같은 번역에 대해 어떠한 책임도 지지 않으며 항상 원본 영문 문서(링크 제공됨)를 참조할 것을 권장합니다.